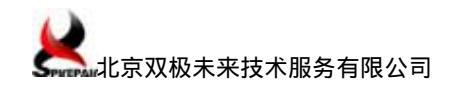

# SmartWindow 软件安装及测试仪端口间环回测试

| 1 | SmartWindow 概述 2              | 2 |
|---|-------------------------------|---|
| 2 | SmartWindow 软件安装4             | ł |
| 3 | 基于 SmartWindow 的测试仪端口间环回测试 8  | 3 |
|   | 3.1 测试方案                      | 3 |
|   | 3.2 测试环境需求                    | 3 |
|   | 3.3 测试环境搭建                    | ) |
|   | 3.4 详细测试步骤                    | ) |
|   | 3.4.1 启动 SmartWindow 软件并与机箱连接 | ) |
|   | 3.4.2 选取测试所需的板卡11             | l |
|   | 3.4.3 配置端口的工作模式12             | 2 |
|   | 3.4.4 配置端口流量参数14              | ł |
|   | 3.4.5 启动结果查看器并清零统计结果14        | ł |
|   | 3.4.6 运行测试                    | ł |
|   | 3.4.7 结束测试并查看结果15             | 5 |
|   | 3.4.8 保存测试配置与测试结果16           | 3 |
| 4 | 参考资料18                        | 3 |

## 1 SmartWindow 概述

SmartWindow 为 SmartBits 测试模块提供交互式测试和测量环境的图形用户界面。

SmartWindow 是一种直观、灵活和易于使用的虚拟控制面板(VFP)测试软件,它使您可以控制 SmartBits 网络性能分析系统的测试模块。SmartWindow 使您具有了预编程的应用程序所不具有的更强的测试控制。您可以利用本软件检测您的产品设计,执行批量生产与维修测试以及进行市场竞争分析。

SmartWindow 能够任意对 SmartBits 机箱上的测试模块进行配置并支持组合使用。根据 测试模块的不同,支持传统测量模式和 SmartMetrics 测量模式,在 SmartMetrics 模式下, 用户可以在每个端口上生成多种不同的 Stream,基于每个 Stream 还可以生成成千上万条 Flow。用户可以在每个测试端口定义测试流量和进行流量接收分析,也可以进行包捕获。用 户可以选择自己希望的协议分析仪对捕获的数据进行协议解码。

SmartWindow 还支持 IGMPv1/v2/v3、ARP、PING/PINGv6、TOS/DSCP/DiffServ/Traffic Class、超长帧测试和多种错误插入。SmartWindow 同时支持 IPv4 和 IPv6 混合测试。在支持 IPv6 方面, SmartWindow 支持路由器发现、扩展头编辑、下一跳判定、无状态自动配置等。SmartWindow 支持的主要测试项目包括:时延、时延分布、原始包标签、帧变化、包顺序、ARP 交换时间。

关键特性: IPv6、IGMP、IP QoS、10GbE、VLAN Tags、Smart Counters、Capture。

支持的板卡/模块:SMB200/2000上的所有卡。SMB600x/6000x机箱上除了ATM-3451A/As和ATM-3453A/As模块外的所有卡。

支持的协议:

- > Ethernet
- ➢ Fibre Channel
- Packet over SONET
- > WAN
- ➢ Frame Relay
- ➤ Layer 2 ATM

支持的测试:

➢ 每个 Stream 的时延。

- ▶ 每个端口的 over time 时延。
- ▶ 每个 Stream 的时延分布。
- ➢ 原始包 Tag。
- ➢ 每个 St ream 的帧变化。
- ▶ 序列跟踪。
- ▶ 序列跟踪加时延。

可测试的设备:NIC cards, servers, bridges, cable modems, xDSL modems, switches, routers, VLANs, firewalls, live networks, link turn-up, and multimedia scenarios。

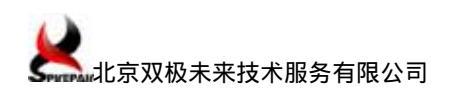

## 2 SmartWindow 软件安装

(1) 进入到安装光盘目录,双击安装文件,启动安装。

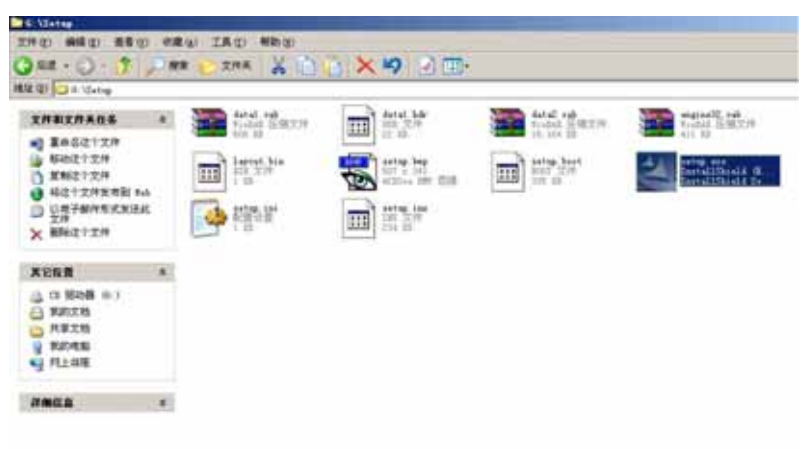

編書 Sastallhold (B) form Landor 全年 Sastallhold Software Corporation 天井武主 1 1 100 1000 自動日期 1000-12-3 8 30 大 308 10 🚽 第25月第

(2) 确认程序安装,点击"NEXT"。

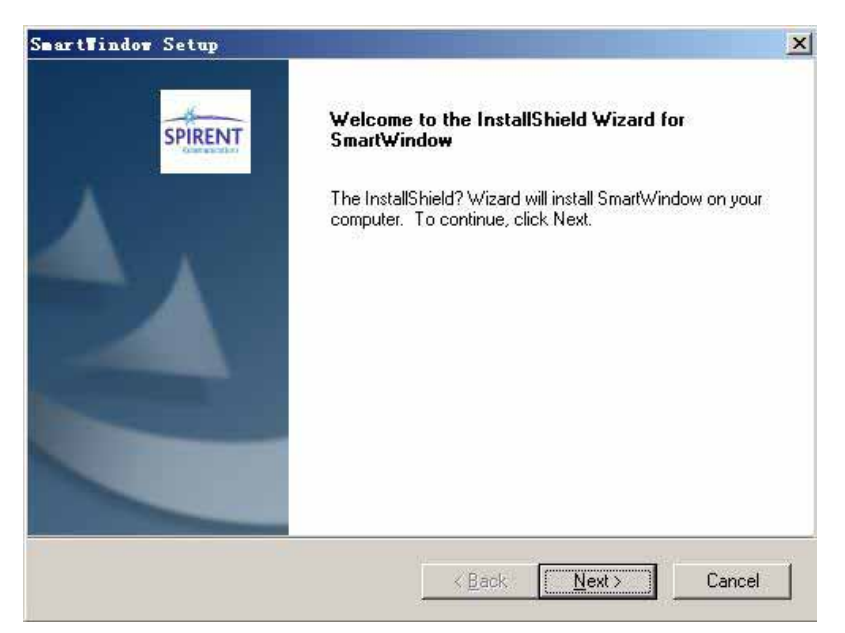

(3) 安装协议界面,选择"I accept",点击"NEXT"。

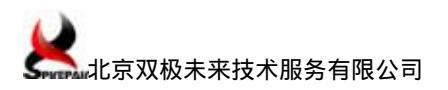

| SmartTindov Setup                                                                                                    | ×                  |  |  |  |  |
|----------------------------------------------------------------------------------------------------|--------------------|--|--|--|--|
| License Agreement                                                                                                    | ×                  |  |  |  |  |
| Please read the following license agreement carefully.                                                                                                    | SPIRENT            |  |  |  |  |
|                                                                                                    |                    |  |  |  |  |
| BY ACCESSING OR EXECUTING THE SOFTWARE, YOU AGREE TO BE BOUND BY THE TERMS OF THIS AGREEMENT.                                                                                                    |                    |  |  |  |  |
| Spirent Communications, Inc. ("Spirent") and its licensors provide the software containe<br>on the media in the package and/or as part of the equipment supplied by Spirent and a<br>modifications, enhancements to and/or replacements of such Software supplied to you<br>Spirent including, without limitation, firmware (collectively "Software"), together with the<br>associated documentation (the "Documentation") and license their use on the terms an<br>conditions set forth herein. | d<br>ny<br>by<br>d |  |  |  |  |
| LICENSE: Spirent grants you a nontransferable and nonexclusive license to use the                                                                                                    | •                  |  |  |  |  |
| I accept the terms of the license agreement                                                                                                    |                    |  |  |  |  |
| ○ I do not accept the terms of the license agreement                                                                                                    |                    |  |  |  |  |
| InstallShield                                                                                                    |                    |  |  |  |  |
| < <u>B</u> ack <u>N</u> ext > Ca                                                                                                    | ancel              |  |  |  |  |

(4)选择安装路径,点击"NEXT"。

| SmartWindow Setup                                                                                    |                                          |               | ×       |
|----------------------------------------------------------------------------------------------------|------------------------------------------|---------------|---------|
| Choose Destination Location                                                                          |                                          |               | ×       |
| Select folder where setup will install files.                                                        |                                          |               | SPIRENT |
| Please enter the location where you would like I<br>folder name or click the Browse button to find a | to install the program.<br>new location. | You may type  | a new   |
| C:\Program Files\SmartBits\SmartWindow                                                               |                                          |               |         |
|                                                                                                    |                                          | B <u>r</u>    | owse    |
|                                                                                                    |                                          |               |         |
| InstallShield                                                                                        |                                          |               |         |
|                                                                                                    | < <u>B</u> ack <u>N</u>                  | <u>v</u> ext> | Cancel  |

(5)选择完整(Complete)安装,点击"NEXT"。

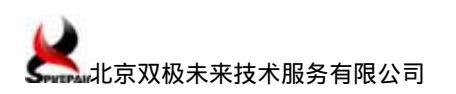

| SmartWindow Se                 | tup                                                                                  | ×       |
|--------------------------------|--------------------------------------------------------------------------------------|---------|
| Setup Type<br>Select the setup | p type to install.                                                                   | SPIRENT |
| Please select a                | setup type.                                                                          |         |
|                                | All program features will be installed. (Requires the most disk space.)              |         |
| C Cu <u>s</u> tom              | Select which program features you want installed. Recommended for<br>advanced users. |         |
| InstallShield                  | < <u>B</u> ack <u>N</u> ext > C                                                      | ancel   |

(6) 设置程序在开始菜单中的名称(采用默认名称), 点击 "NEXT"。

| SmartTindow Setup                                                                                                    | ×         |
|----------------------------------------------------------------------------------------------------|-----------|
| Select Program Folder                                                                                                    | Here      |
| Please select a program folder.                                                                                                    | SPIRENT   |
|                                                                                                    |           |
| Setup will add program icons to the Program Folder listed below. You may type a ne<br>name, or select one from the existing folders list. Click Next to continue. | ew folder |
| Program Folder:                                                                                                    |           |
| SmartBits Applications                                                                                                    |           |
| Existing Folders:                                                                                                    |           |
| ACD Systems                                                                                                    |           |
| DAEMON Tools Lite                                                                                                    |           |
| McAfee                                                                                                    |           |
| Microsoft Office                                                                                                    |           |
| Source Insight 3                                                                                                    |           |
| VMware                                                                                                    | _         |
| JWinBAR                                                                                                    | <b>_</b>  |
| InstallShield                                                                                                    |           |
| < <u>B</u> ack <u>N</u> ext>                                                                                                    | Cancel    |

(7) 点击" Install ", 开始安装。

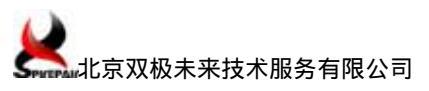

| SmartWindow Setup                                              |                    |                         | ×              |
|----------------------------------------------------------------|--------------------|-------------------------|----------------|
| Ready to Install the Program                                   |                    |                         | ×              |
| The wizard is ready to begin installation.                     |                    |                         | SPIRENT        |
|                                                                |                    |                         |                |
| Click Install to begin the installation.                       |                    |                         |                |
| If you want to review or change any of your in:<br>the wizard. | stallation setting | gs, click Back. Click ( | Cancel to exit |
|                                                                |                    |                         |                |
|                                                                |                    |                         |                |
|                                                                |                    |                         |                |
|                                                                |                    |                         |                |
|                                                                |                    |                         |                |
|                                                                |                    |                         |                |
|                                                                |                    |                         |                |
| installShield                                                  |                    |                         |                |
| n no senino ni mense                                           |                    | ······                  | I              |
|                                                                | < <u>B</u> ack     |                         | Cancel         |

(8) 在弹出的界面中点击"是",安装完毕后在桌面上创建快捷方式。

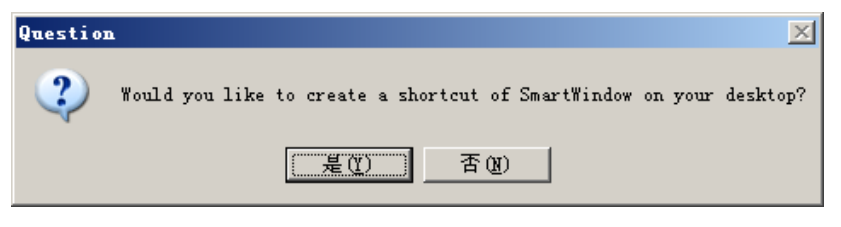

(9) 在弹出的界面中点击"YES", 遵守 GNU Pubilc license 协议。

| SmartVindow Setup                                                                                                    | ×             |
|----------------------------------------------------------------------------------------------------|---------------|
| Ethereal - GNU Public License Agreement                                                                                                    | SPIRENT       |
| Press the PAGE DOWN key to see the rest of the agreement.                                                                                                    |               |
| GNU GENERAL PUBLIC LICENSE<br>Version 2, June 1931<br>Copyright (C) 1989, 1991 Free Software Foundation, Inc.<br>59 Temple Place - Suite 330, Boston, MA 02111-1307, USA<br>Everyone is permitted to copy and distribute verbatim copies<br>of this license document, but changing it is not allowed.<br>Preamble<br>The licenses for most software are designed to take away your freedom to share and<br>change it. By contrast, the GNU General Public License is intended to guarantee your                                                                                                    | -             |
| Do you accept all the terms of the preceding License Agreement? If you select No, the<br>will not install Ethereal on your system. To install Ethereal, you must accept this agreement<br>accepted as a second second se | setup<br>ent. |
| nstaliomeid                                                                                                    | No            |

(10) 在弹出的界面中点击 "Finish", 安装完毕。

| SmartTindow Setup |                                                                                                    |
|-------------------|----------------------------------------------------------------------------------------------------|
| there             | InstallShield Wizard Complete                                                                        |
| SPIRENT           | The InstallShield Wizard has successfully installed<br>SmartWindow. Click Finish to exit the wizard. |
|                   | ☐ View Readme file                                                                                   |
|                   |                                                                                                    |
|                   |                                                                                                    |
|                   | < <u>B</u> ack <b>Finish</b> Cancel                                                                  |

## 3 基于 SmartWindow 的测试仪端口间环回测试

端口间环回测试指用双绞线(UTP-5)或光纤将 SmartBits 测试仪的两个端口(用户端口)直接连接起来,数据流不经过其他设备,用以验证测试仪自身功能。

注意:SmartBits 的模块(板卡)有的不支持自动翻转功能(Auto MDI-X),做端口间 环回测试时,需使用交叉网线连接,例如 LAN-3101B。

## 3.1 测试方案

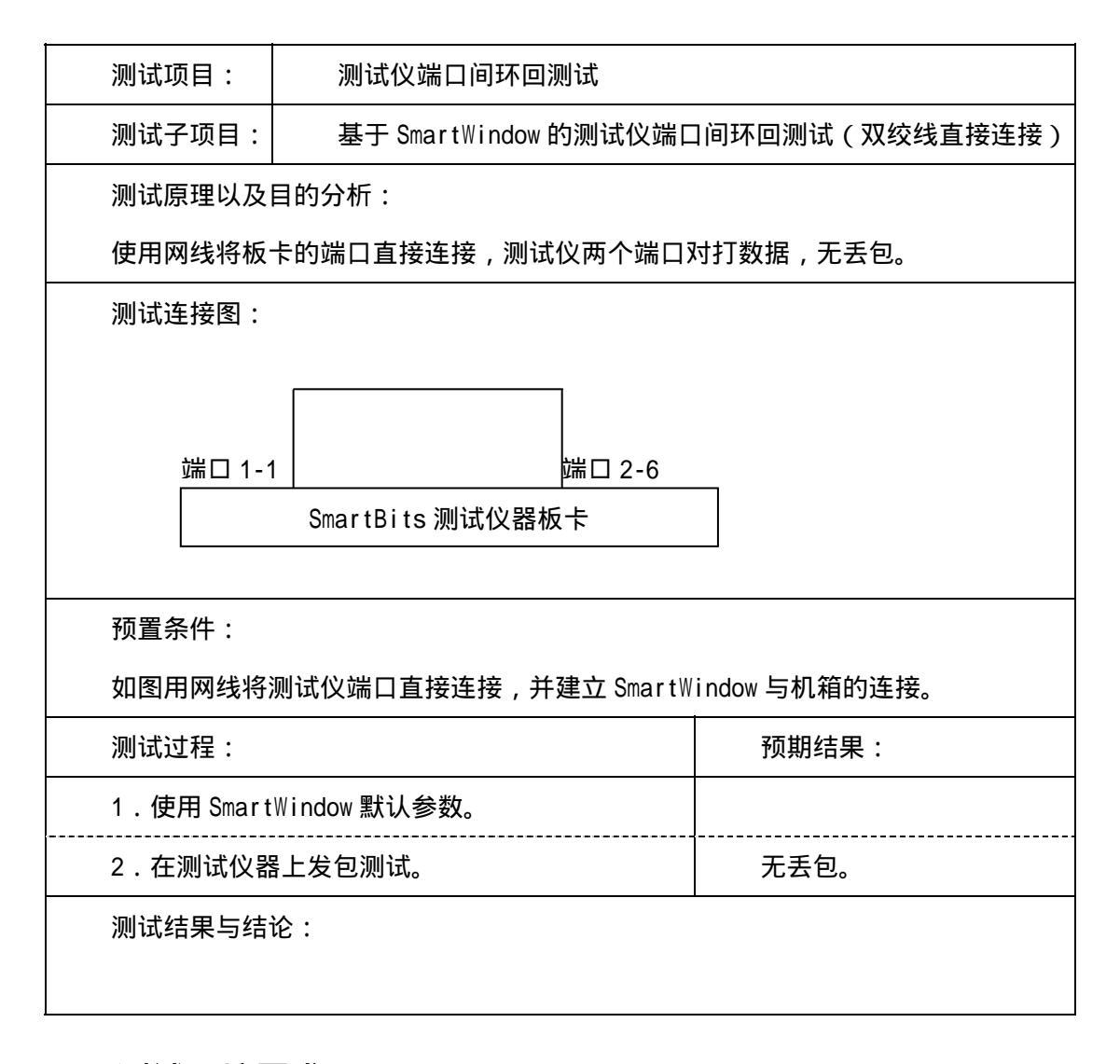

### 3.2 测试环境需求

- ➢ SmartBits测试仪(SmartBits 600 机箱,LAN-3101B 板卡),1 套。
- ▶ 测试仪控制台 (PC 机, Windows2000 或 XP 操作系统), 1 台。

- ➢ SmartBits测试软件(SmartWindow 9.5,运行于控制台上),1套。
- ▶ 串口线,1条。
- ▶ 网线,若干。

## 3.3 测试环境搭建

使用双绞线(UTP-5)将 SmartBits 测试仪的两个端口(用户端口)直接连接起来,其他硬件安装请参考《SmartBits 硬件安装及机箱 IP 地址设定\_Spirepair(V1.1)》相关章节。

### 3.4 详细测试步骤

#### 3.4.1 启动 SmartWindow 软件并与机箱连接

(1)开始菜单\程序\SmartBits Applications\SmartWindow\SmartWindow, 启动SmartWindow 应用软件,出现如下界面:

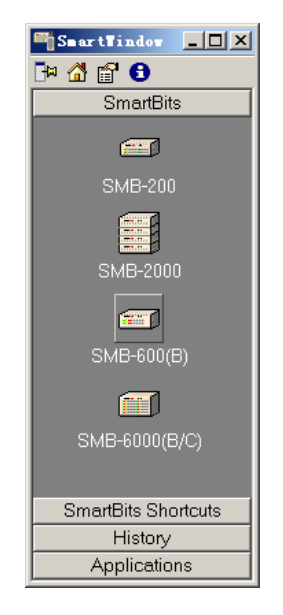

(2) 选择相应的机箱型号(本文挡使用 SMB-600 机箱 ), 进入 SmartWindow 主程序界

面。

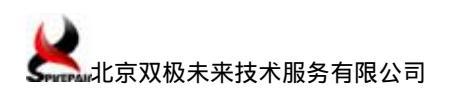

|                         | Smar      | Territod<br>an Defen Perce<br>tB Between to<br>Between the | View (Sor (Big<br>prise) | Analysis Systems | SPIRENT  |     |  |
|-------------------------|-----------|------------------------------------------------------------|--------------------------|------------------|----------|-----|--|
| Hatoy<br>Applications : | Linearing |                                                            |                          | NUN (:           |          |     |  |
|                         |           |                                                            |                          |                  |          |     |  |
|                         |           |                                                            |                          |                  |          |     |  |
|                         |           | La loc                                                     |                          | Isana I wat      | 184 183a | 125 |  |

(3) 设置 SmartBits 的连接地址并测试连接:

<1> 菜单"Options" "Connection Setup...",进入"Connection Setup"对话框, 选择"IPv4",在"Remote IP Smartbits"框写入 SmartBits 机箱的 IP 地址(例 "192.168.0.100"), "TCP Port"为:"16385"。

| Connection Setup                                                                                     | ×            |
|----------------------------------------------------------------------------------------------------|--------------|
| IP Version Ethernet/TCP Address   IP v4 Remote IP SmartBits   IP v6 I22.168.0.100   ICP Port   16385 | OK<br>Cancel |

<2> 通过"ping"来测试网络连接状态。

| Pi    | ng = 192.168.0.100                                                                                                    |
|-------|----------------------------------------------------------------------------------------------------|
| Davar | Pinging [192.168.0.100] with 32 bytes of data:<br>Reply from 192.168.0.100: bytes=32 time=43ms TTL=30<br>Reply from 192.168.0.100: bytes=32 time=27ms TTL=30<br>Reply from 192.168.0.100: bytes=32 time=11ms TTL=30<br>Ping statistics for 192.168.0.100:<br>Packets: Sent = 4, Received = 4, Lost = 0 (0% loss),<br>Approximate round trip times in milli-seconds:<br>Minimum = 11ms, Maximum = 43ms, Average = 24ms |
|       | <u>Ping</u> <u>S</u> top <u>C</u> lear Close                                                                                                    |

注意:192.168.0.100 为 SmartBits 600 的控制端口地址。PC 需要配置与 SmartBits 管理 IP 地址同一网段的地址,如 192.168.0.1,以确保它们的连通性。

(4) 连接 SmartWindow 与 Smartbits 机箱。

<1> 选菜单"Actions" "Connect"(快捷键为 F8), 进入 SmartWindow 主界面。

| 🖷 Snart Bit               | ts - (untitled)                                                                                  |                          |      |
|---------------------------|--------------------------------------------------------------------------------------------------|--------------------------|------|
| <u>F</u> ile <u>E</u> dit | <u>Actions</u> Options Tests Admin View Help                                                     |                          |      |
| Sm                        | Layer3 ARP/Neighbor Discovery<br>Set Renly To All ARP/ND Requests On All Cards                   | •                        | RENT |
| 1                         |                                                                                                  | F10                      |      |
|                           | Set All Dual Media Cards To Fiber<br>Set All Dual Media Cards To Copper                          | Shift+F<br>Shift+C       |      |
| 2                         | Set All Dual Phy Mode Cards To LAN Mode<br>Set All Dual Phy Mode Cards To WAN Mode               | Shift+L<br>Shift+W       |      |
|                           | Enable Deficit Idle Count On All XENPAK/XFP Po<br>Disable Deficit Idle Count On All XENPAK/XFP P | orts<br>?orts            | ▼    |
|                           | <u>S</u> tart All Cards<br>S <u>top</u> All Cards                                                | F5<br>F6                 |      |
|                           | S <u>m</u> artCounters<br><u>C</u> lear All Counters                                             | <b>F9</b><br>Alt+Shift+C |      |
|                           | C <u>o</u> nnect                                                                                 | F8                       |      |
|                           | Disconnect                                                                                       | Shift+F8                 |      |
|                           | <u>U</u> pdate<br>Launch Workshop                                                                | Ctrl+H                   |      |

<2> 连接成功后,右下角的连接状态显示为"Online",并显示机箱的 IP 地址:

| 1 | Snart¥indo                           | 🕶 - (untitl          | ed)               |                   |                   |                   |                   |                   |           |     |               |              | _ 🗆            | ×   |
|---|--------------------------------------|----------------------|-------------------|-------------------|-------------------|-------------------|-------------------|-------------------|-----------|-----|---------------|--------------|----------------|-----|
| ] | <u>F</u> ile <u>E</u> dit <u>A</u> c | tions <u>O</u> ption | us <u>T</u> es    | sts               | Ad <u>m</u> i     | in <u>1</u>       | <u>/</u> iew      | <u>H</u> e]       | .p        |     |               |              |                |     |
|   | Sma                                  | rtBits               | 60                | )0                |                   | Pe                | rfor              | mai               | nce Analy | /si | is System     | SPIRENT      | Group<br>Start |     |
| Γ | 10/100                               | Base-TX              | 01                | 02                | 03                | 04                | 05                | 06                |           |     |               |              |                |     |
| ŀ |                                      | 2 3 <b>↓</b> 5 6     | Half<br><i>10</i> | Half<br><i>10</i> | Half<br><i>10</i> | Half<br><i>10</i> | Half<br><i>10</i> | Half<br><i>10</i> |           | 1   |               |              |                |     |
|   | LAN                                  | 3101B                |                   |                   |                   |                   |                   |                   |           |     |               |              |                |     |
|   | 10/100                               | Base-TX              | 01                | 02                | 03                | 04                | 05                | 06                |           |     |               |              |                |     |
|   | 2                                    | 2 3 <b>4</b> 5 6     | Half<br><i>10</i> | Half<br><i>10</i> | Half<br><i>10</i> | Half<br><i>10</i> | Half<br><i>10</i> | Half<br><i>10</i> |           | 2   |               |              |                |     |
|   | LAN                                  | 3101B                |                   |                   |                   |                   |                   |                   |           |     |               |              |                | -   |
| L | AN-3101B 10/10                       | 0Base-TX Ether       | net Sma           | artMe             | trics I           | Modu              | le                |                   | OnLine    | IP  | =192.168.0.10 | 0 Port=16385 |                | //. |

#### 3.4.2 选取测试所需的板卡

(1) 将鼠标移至 SmartWindow 中测试模块"LAN-3101B"的虚拟前面板上,按右键,选择"Reserve This Module",保留(占用)该模块。

注:虚拟前面板, SmartWindow 中仿照板卡前面板设计的、用于指示板卡各端口及 LED 状态的图形界面。

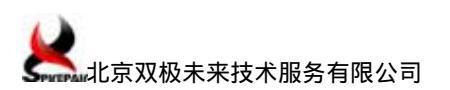

| Ę          | SmartTindow - (untit)                         | Led)                                                                                          |         |
|------------|-----------------------------------------------|-----------------------------------------------------------------------------------------------|---------|
| <u>F</u> i | le <u>E</u> dit <u>A</u> ctions <u>O</u> ptio | ns <u>T</u> ests Ad <u>m</u> in <u>V</u> iew <u>H</u> elp                                     |         |
|            | SmartBits                                     | 600 Performance Analysis System SPIRENT                                                       | Group A |
| 1          | 10/100Base-TX                                 | 01 02 03 04 05 06<br>Half Half Half Half Half Half<br>Mar Mar Mar Mar Mar Mar Mar Mar Mar Mar |         |
| 2          | 10/100Base-TX                                 | <u>R</u> efresh<br>Re <u>l</u> ease This Module<br>Reser <u>v</u> e This Module               |         |
| Re         | LAN-3101B<br>serve the selected module        | SmartModule File Open<br>Eject This Module 6385                                               | ▼       |
|            |                                               | <u>U</u> pdate This Module                                                                    |         |

(2) 当某测试模块被占用后,其虚拟前面板左下角的小三角由绿色变为蓝色,这时,

物理上连通的两个待测端口状态指示灯变为绿色(表示端口为"Link"状态),其他未连接端口指示灯为红色。

| 4           | SmartWindow - (untitle                                        | ed)                                               |                                                   |               |                      | <u> </u> |
|-------------|---------------------------------------------------------------|---------------------------------------------------|---------------------------------------------------|---------------|----------------------|----------|
| Fi          | le <u>E</u> dit <u>A</u> ctions <u>O</u> ption                | s <u>T</u> ests Ad <u>m</u> i                     | n <u>V</u> iew <u>H</u> elp                       |               |                      |          |
|             | SmartBits                                                     | 600                                               | Performanc                                        | e Analysis Sy | stem SPIRENT         | Group 🔺  |
|             | 10/100Base-TX                                                 | 01 02 03                                          | 04 05 06                                          |               |                      |          |
| 1           | TX/PAUSE<br>RX/ERR<br>TRID/COL<br>DVPLEX/SPEED<br>1 2 3 4 5 6 | Full Half Half<br><i>100 10 10</i><br>ANO ANO ANO | Half Half Half<br><i>10 10 10</i><br>ANO ANO ANO  | 1             |                      |          |
| 10          | LAN-3101B                                                     | Start Start Start                                 | Start Start Start                                 |               |                      |          |
|             | 10/100Base-TX                                                 | 01 02 03                                          | 04 05 06                                          |               |                      |          |
| 2           | TX/PAUSE<br>RX/ERE<br>TRID/COL<br>DVPLEX/SPEED<br>1 2 3 4 5 6 | Half Half Half<br><i>10 10 10</i><br>ANO ANO ANO  | Half Half <b>Full</b><br>10 10 100<br>AN• AN• AN• | 2             |                      |          |
| $\lfloor c$ | LAN-3101B                                                     | Start Start Start                                 | Start Start Start                                 |               |                      | •        |
| LA          | N-3101B 10/100Base-TX Ethern                                  | et SmartMetrics M                                 | lodule                                            | OnLine IP=192 | 168.0.100 Port=16385 |          |

### 3.4.3 配置端口的工作模式

板卡启动后端口默认工作在自协商状态,对LAN-3101B 而言,用网线直接连通的两个端 口会自协商为 100M 全双工,将鼠标移至虚拟前面板的虚拟端口上,按右键,在弹出菜单中 可看到当前端口的工作模式。

若端口不是工作在自协商状态,可在端口的右键弹出菜单中直接单击"Enable AutoNegotiation"进行设置。

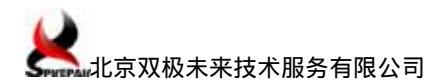

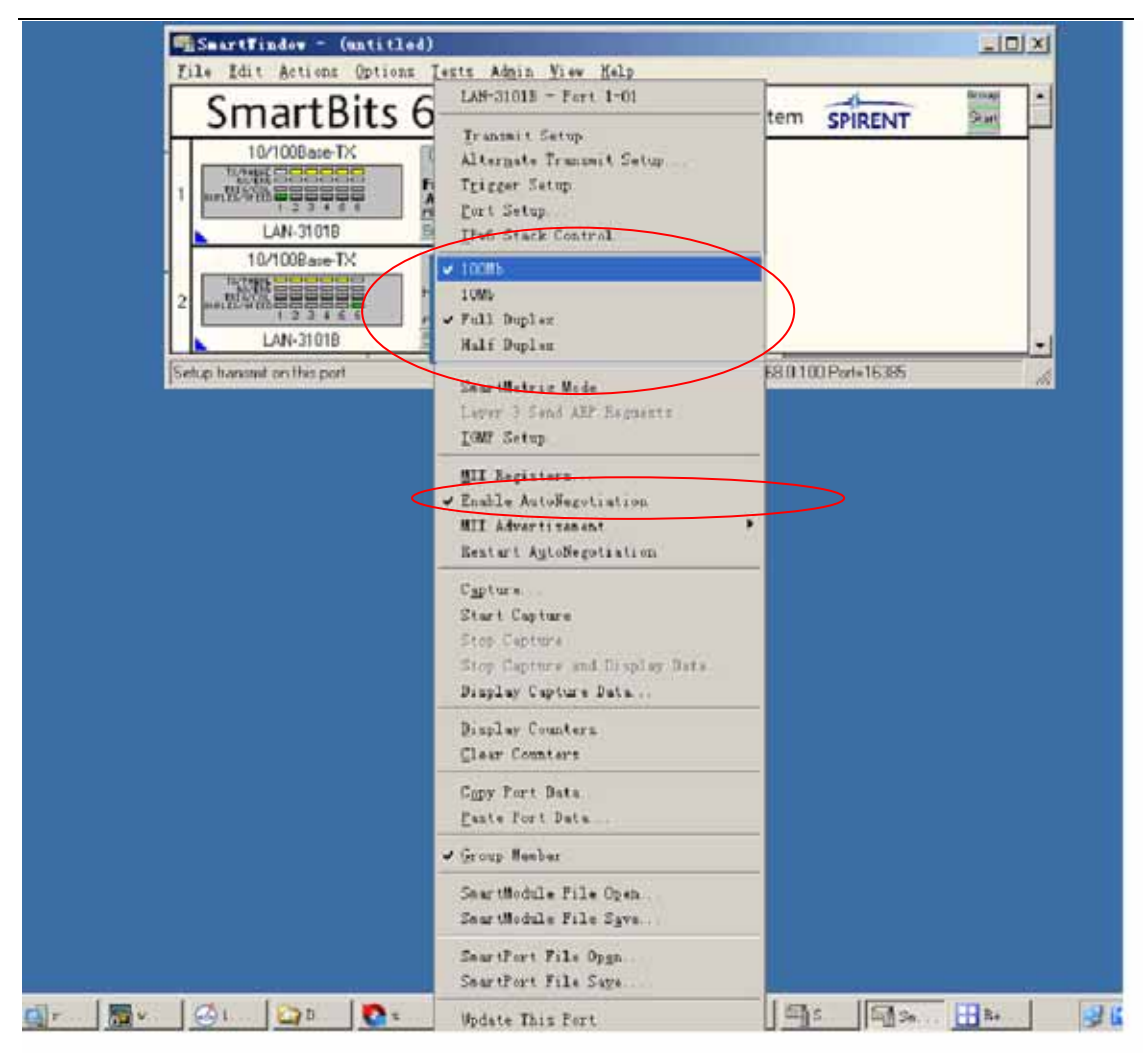

特别说明:对 LAN-3321A、LAN3325A 等双介质板卡(光电互斥),板卡启动后默认工作 在光口自协商状态,若用双绞线连接做环回测试时,需先切换为电口(建议使能自协商)。

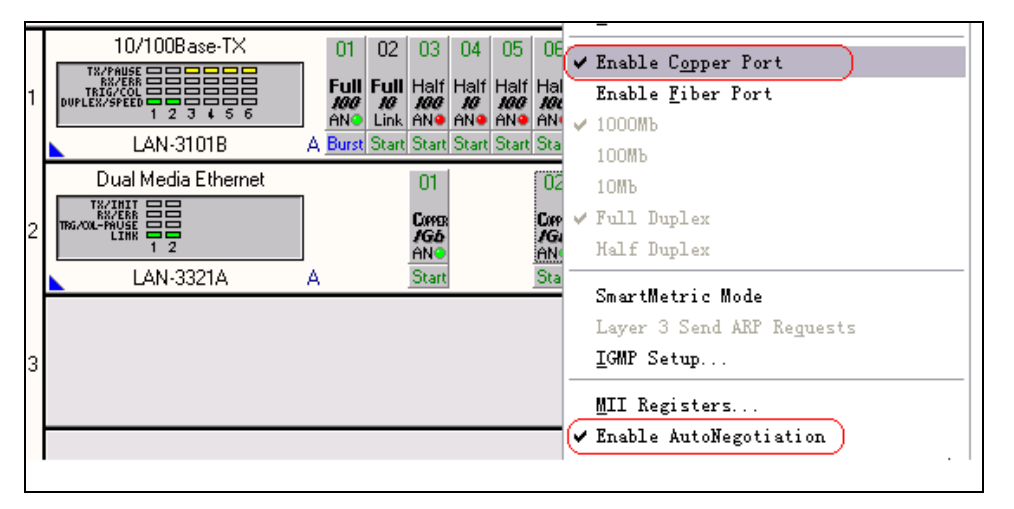

#### 3.4.4 配置端口流量参数

环回测试使用默认配置即可。

#### 3.4.5 启动结果查看器并清零统计结果

- (1) 菜单"Actions" "SmartCouters"或快捷键 F9, 打开"Results Framework"窗口。
- (2) 按住Ctrl键,并用鼠标左键依次单击所需端口。
- (3) 清除统计信息:

| Results Framework                            |                           |                      |                      |                      |                      |  |  |  |  |  |  |
|----------------------------------------------|---------------------------|----------------------|----------------------|----------------------|----------------------|--|--|--|--|--|--|
| Eile View Actions Too                        | ols <u>H</u> elp          |                      |                      |                      |                      |  |  |  |  |  |  |
| i d 🖪 🚭 🔳 🗖                                  |                           |                      |                      |                      |                      |  |  |  |  |  |  |
| Ports Ex 🛠 🔣 Port Statistics 📉 🗶             |                           |                      |                      |                      |                      |  |  |  |  |  |  |
| Port 1A-01 LAN-3101B                         |                           |                      |                      |                      |                      |  |  |  |  |  |  |
| Port 1A-02 LAN-3101B<br>Port 1A-03 LAN-3101B |                           | Events               | Rates                | Events               | Rates 🔺              |  |  |  |  |  |  |
| Port 1A-04 LAN-3101B                         |                           | Port 1A-01 LAN-3101B | Port 1A-01 LAN-3101B | Port 1A-02 LAN-3101B | Port 1A-02 LAN-3101B |  |  |  |  |  |  |
| Port 1A-06 LAN-3101B                         | Ty Frames                 |                      |                      | 0                    |                      |  |  |  |  |  |  |
|                                              | Bx Frames                 | 0                    | 0                    | 0                    | 0                    |  |  |  |  |  |  |
|                                              | Tx Bytes                  | 0                    | 0                    | 0                    | 0                    |  |  |  |  |  |  |
|                                              | Rx Bytes                  | 0                    | 0                    | 0                    | 0                    |  |  |  |  |  |  |
|                                              | Tx Triggers               | N/A                  | N/A                  | N/A                  | N/A                  |  |  |  |  |  |  |
|                                              | Rx Triggers               | 0                    | 0                    | 0                    | 0                    |  |  |  |  |  |  |
|                                              | CRC Errors                | 0                    | 0                    | 0                    | 0 =                  |  |  |  |  |  |  |
|                                              | OverSize                  | 0                    | 0                    | 0                    | 0                    |  |  |  |  |  |  |
|                                              | Frag/UnderSize            | 0                    | 0                    | 0                    | 0                    |  |  |  |  |  |  |
|                                              | Tx From Stack             | 0                    | N/A                  | 0                    | N/A                  |  |  |  |  |  |  |
|                                              | Rx To Stack               | 0                    | N/A                  | 0                    | N/A                  |  |  |  |  |  |  |
|                                              | ARP Replies Sent          | 0                    | N/A                  | 0                    | N/A                  |  |  |  |  |  |  |
|                                              | ARP Requests Sent         | 0                    | N/A                  | 0                    | N/A                  |  |  |  |  |  |  |
|                                              | ARP Replies Received      | 0                    | N/A                  | 0                    | N/A                  |  |  |  |  |  |  |
|                                              | ARP Requests Received     | 0                    | N/A                  | 0                    | N/A                  |  |  |  |  |  |  |
|                                              | Gratuitous ARP Received   | N/A                  | N/A                  | N/A                  | N/A                  |  |  |  |  |  |  |
|                                              | PING Replies Sent         | U                    | N/A                  | U                    | N/A                  |  |  |  |  |  |  |
|                                              | PING Requests Sent        | 0                    | N/A                  | 0                    | N/A                  |  |  |  |  |  |  |
|                                              | PING Replies Received     | 0                    | N/A                  | 0                    | N/A<br>N/A           |  |  |  |  |  |  |
|                                              | Signature France Cent     | 0                    | N/A<br>M/A           | 0                    | NZA<br>NZA           |  |  |  |  |  |  |
|                                              | Signature Frames Beceived | 0                    | N/A                  | 0                    | N/A<br>N/A           |  |  |  |  |  |  |
|                                              | Data Integrity Errors     | 0                    | N/A                  | 0                    | NZA<br>NZA           |  |  |  |  |  |  |
|                                              | VLAN Frames Beceived      | 0                    | N/A                  | 0                    | N/A<br>N/A           |  |  |  |  |  |  |
|                                              | Jumbo Frames Beceived     | 0                    | 0.0                  | 0                    | 0                    |  |  |  |  |  |  |
|                                              | Pause Frames Beceived     | N/A                  | N/A                  | N/A                  | N/A                  |  |  |  |  |  |  |
|                                              | IPv4 Frames Beceived      | N/A                  | N/A                  | N/A                  | N/A 🗸                |  |  |  |  |  |  |
|                                              |                           | 2                    |                      |                      |                      |  |  |  |  |  |  |
| Davk Shakishing Class County                 |                           |                      |                      |                      | <u> </u>             |  |  |  |  |  |  |

此时各端口统计信息均应为"0"或者"N/A"。

#### 3.4.6 运行测试

(1) 菜单 "Actions " "Update..."或使用快捷键 "Ctrl+H", 下发配置参数到测 试仪。

(2) 在虚拟前面板, 依次点击所要测试端口的 "Start" 键启动测试。

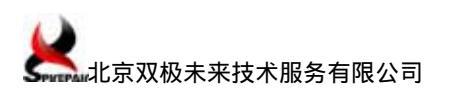

SPDI-TS-SMB-0933

| 1 | 6   | SmartWindow - (untitle                                           | d)                        |                          |                          |                          |                          |                           |           |    |                            | IJ× |
|---|-----|------------------------------------------------------------------|---------------------------|--------------------------|--------------------------|--------------------------|--------------------------|---------------------------|-----------|----|----------------------------|-----|
| ] | [i] | le <u>E</u> dit <u>A</u> ctions <u>O</u> ptions                  | : <u>T</u> e              | sts                      | Ad <u>m</u> i            | n ]                      | <u>(</u> iew             | Hel                       | Р         |    |                            |     |
|   |     | SmartBits                                                        | 60                        | )0                       |                          | Pe                       | rfor                     | mar                       | ice Analy | ys | is System SPIRENT          |     |
| Γ | 1   | 10/100Base-TX                                                    | 01                        | 02                       | 03                       | 04                       | 05                       | 06                        |           |    |                            |     |
|   |     | TRICFAUSE<br>BANK SER<br>TRIG/COL<br>DUPLEX/SPEED<br>1 2 3 4 5 6 | Full<br><i>100</i><br>ANO | Half<br><i>10</i><br>AN• | Half<br><i>10</i><br>AN• | Half<br><i>10</i><br>AN• | Half<br><i>10</i><br>AN• | Half<br><i>100</i><br>AN• |           | 1  |                            |     |
| L |     | LAN-3101B                                                        | Start                     | Start                    | Start                    | Start                    | Start                    | Start                     |           |    |                            |     |
|   | Γ   | 10/100Base-TX                                                    | 01                        | 02                       | 03                       | 04                       | 05                       | 06                        |           |    |                            |     |
|   | 2   | TX/PAUSE<br>RX/ERE<br>TRIG/COL<br>DUPLEX/SPEED<br>1 2 3 4 5 6    | Half<br><i>10</i><br>AN   | Half<br><i>10</i><br>AN• | Half<br><i>10</i><br>AN• | Half<br><i>10</i><br>AN• | Half<br><i>10</i><br>AN• | Full<br><i>100</i><br>6N° |           | 2  |                            |     |
| L |     | LAN-3101B                                                        | Start                     | Start                    | Start                    | Start                    | Start                    | Start                     |           |    |                            | -   |
| Ĺ | AN  | V-3101B 10/100Base-TX Ethern                                     | et Sm                     | artMe                    | trics I                  | Modu                     | le                       |                           | OnLine    | IP | P=192.168.0.100 Port=16385 |     |

注:使用快捷键 "F5"可同时启动所有端口的测试 (未连接的端口也可能会被启动)。

点击启动后,若弹出下图所示警告对话框,说明未执行 Update 或执行失败,此时应点

击"是"重新 Update。

| SnartT: | indo <b>v</b>                                                                                       |
|---------|----------------------------------------------------------------------------------------------------|
| 8       | SmartWindow found ports that are not initialized and they may not match your current configuration. |
| -       | You may avoid this message by selecting the option in the preferences dialog.                       |
|         | Do you want to update now?                                                                          |
|         |                                                                                                    |
|         | <u> </u>                                                                                            |

(3) 通过前面板端口状态指示灯查看各端口的工作状态,也可以在结果查看器

"Result Framework"里查看各端口实时的收发包情况。

|   | SmartTindow - (untitle                                                                                  | ≥d)                                       |                                                            |             |                           |         |  |  |  |  |  |
|---|----------------------------------------------------------------------------------------------------|-------------------------------------------|------------------------------------------------------------|-------------|---------------------------|---------|--|--|--|--|--|
| F | <u>F</u> ile <u>E</u> dit <u>A</u> ctions <u>O</u> ptions <u>T</u> ests Admin <u>V</u> iew <u>H</u> elp |                                           |                                                            |             |                           |         |  |  |  |  |  |
|   | SmartBits                                                                                               | 600                                       | Performar                                                  | ice Analysi | s System SPIRENT          | Group A |  |  |  |  |  |
| Г | 10/100Base-TX                                                                                           | 01 02 03                                  | 04 05 06                                                   |             |                           |         |  |  |  |  |  |
| 1 | TX/PAUSE<br>RX/ERR<br>TVIERCOL<br>DVPLEX/SPECD<br>1 2 3 4 5 6                                           | Full Half Hal<br>100 10 10<br>ANO ANO ANO | f Half Half<br><i>10 10 100</i><br>ANO ANO ANO             | 1           |                           |         |  |  |  |  |  |
|   | LAM-3101B                                                                                               | Stop Start Star                           | t Start Start Start                                        |             |                           |         |  |  |  |  |  |
|   | 10/100Base-TX                                                                                           | 01 02 03                                  | 04 05 06                                                   |             |                           |         |  |  |  |  |  |
| 2 | TX/PAUSE<br>BAZERA<br>DUPLEX/SPEED<br>1 2 3 4 5 6                                                       | Half Half Hal<br>10 10 10<br>ANO ANO ANO  | f Half Half <b>Full</b><br><i>10 10 100</i><br>ANO ANO ANO | 2           |                           |         |  |  |  |  |  |
| L | LAN-3101B                                                                                               | Start Start Star                          | t Start Start <mark>Stop</mark>                            |             |                           |         |  |  |  |  |  |
| L | AN-3101B 10/100Base-TX Ethern                                                                           | et SmartMetrics                           | Module                                                     | OnLine IP=  | =192.168.0.100 Port=16385 |         |  |  |  |  |  |

#### 3.4.7 结束测试并查看结果

(1) 测试两分钟后(根据需要可延长或缩短测试时间),单击 SmartWindow 测试面板 上的"Stop"键停止相应端口的测试,或使用"F6"停止所有端口的测试。

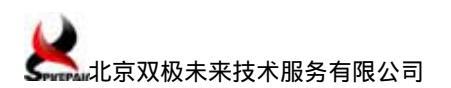

SPDI-TS-SMB-0933

|   | Ę                                                                                                    | SmartTindov - (untitle                            | d)                                    |                          |                          |                                |            |    |                            | <u>- 🗆 ×</u> |  |
|---|----------------------------------------------------------------------------------------------------|---------------------------------------------------|---------------------------------------|--------------------------|--------------------------|--------------------------------|------------|----|----------------------------|--------------|--|
|   | <u>F</u> ile <u>E</u> dit <u>A</u> ctions <u>O</u> ptions <u>T</u> ests Admin <u>V</u> iew <u>H</u> elp |                                                   |                                       |                          |                          |                                |            |    |                            |              |  |
|   |                                                                                                    | SmartBits                                         | 600                                   | )                        | Pe                       | rforn                          | nance Anal | ys | is System SPIRENT          | itart        |  |
| ſ |                                                                                                    | 10/100Base-TX                                     | 01 02                                 | 03                       | 04                       | 05 (                           | 36         |    |                            |              |  |
|   | 1                                                                                                    | TRIGACOL<br>DUPLEX/SPEED<br>1 2 3 4 5 6           | Full Half<br><i>100 10</i><br>ANO ANO | Half<br><i>IØ</i><br>AN● | Half<br><i>10</i><br>ANO | Half H<br><i>10</i> /          | alf<br>00/ | 1  |                            |              |  |
|   |                                                                                                    | LAN-3101B                                         | Stop Start                            | Start                    | Start                    | Start S                        | tart       |    |                            |              |  |
|   |                                                                                                    | 10/100Base-TX                                     | 01 02                                 | 03                       | 04                       | 05 (                           | 06         |    |                            |              |  |
|   | 2                                                                                                    | TX/PAUSE<br>RX/ERR<br>DVFLEX/SPEED<br>1 2 3 4 5 6 | Half Half<br>10<br>AN• AN•            | Half<br><i>10</i><br>AN• | Half<br><i>10</i><br>ANO | Half F<br><i>10</i> /<br>AN• A |            | 2  |                            |              |  |
| L |                                                                                                    | LAN-3101B                                         | Start Start                           | Start                    | Start                    | Start                          | top        |    |                            | <b></b>      |  |
|   | A                                                                                                    | N-3101B 10/100Base-TX Ethern                      | et SmartMe                            | trics N                  | Nodu                     | le                             | OnLine     | IP | P=192.168.0.100 Port=16385 |              |  |

#### (2) 查验测试结果:

| 🕂 Results Framework                                               | <b>k</b>                |                               |                              |                               |                              | x   |
|-------------------------------------------------------------------|-------------------------|-------------------------------|------------------------------|-------------------------------|------------------------------|-----|
| Eile View Actions Tool                                            | ls <u>H</u> elp         |                               |                              |                               |                              |     |
| i d 🔒 🎒 🔳 🗆                                                       |                         |                               |                              |                               |                              |     |
| Ports Exp 🖉 🗙                                                     | Port Statistics         |                               |                              |                               | 1                            | x   |
| Port 1-01 LAN-31018<br>Port 1-02 LAN-31018                        | Port Counters 🔻 🛛       | I 8 🔛 🎜                       |                              |                               |                              |     |
| Port 1-03 LAN-3101B<br>Port 1-04 LAN-3101B<br>Port 1-05 LAN-3101B |                         | Events<br>Port 1-01 LAN-3101B | Rates<br>Port 1-01 LAN-3101B | Events<br>Port 2-06 LAN-3101B | Rates<br>Port 2-06 LAN-3101B | -   |
| Port 1-06 LAN-3101B<br>Port 2-01 LAN-3101B                        | Tx Frames               | 8,747,304                     | 0                            |                               | 0                            |     |
| Port 2-02 LAN-3101B                                               | Rx Frames               | 8,461,860                     | <u>0</u>                     | 8,747,304                     | 0                            |     |
| Port 2-03 LAN-3101B                                               | I x Bytes<br>By Butes   | 559,827,455                   | U<br>0                       | 541,559,040                   | U<br>0                       |     |
| Port 2-04 LAN-31018                                               | Tx Triagers             | N/A                           | N/A                          | N/A                           | N/A                          |     |
| Port 2-06 LAN-3101B                                               | Rx Triggers             | 0                             | 0                            | 0                             | 0                            |     |
|                                                                   | CRC Errors              | 0                             | 0                            | 0                             | 0                            |     |
|                                                                   | OverSize                | 0                             | 0                            | 0                             | 0                            |     |
|                                                                   | Frag/UnderSize          | 0                             | 0                            | 0                             | 0                            |     |
|                                                                   | Tx From Stack           | 0                             | N/A                          | 0                             | N/A                          |     |
|                                                                   | Rx To Stack             | 0                             | N/A                          | 0                             | N/A                          |     |
|                                                                   | ARP Replies Sent        | U                             | N/A                          | U                             | N/A                          |     |
|                                                                   | ARP Requests Sent       | U                             | N/A                          | U                             | N/A                          |     |
|                                                                   | ARP Replies Received    | 0                             | N/A<br>N/A                   | 0                             | N/A<br>N/A                   |     |
|                                                                   | Gratuitous ABP Received | U<br>N/A                      | N/A                          | U<br>N/A                      | N/A<br>N/A                   |     |
|                                                                   | PING Benlies Sent       | 008                           | N/A                          | 0                             | N/A                          |     |
|                                                                   | PING Requests Sent      | 0                             | N/A                          | 0                             | N/A                          |     |
|                                                                   | PING Benlies Beceived   | 0                             | N/A                          | 0                             | N/A                          |     |
|                                                                   | PING Requests Received  | Ő                             | N/A                          | Ŭ.                            | N/A                          |     |
|                                                                   | Signature Frames Sent   | 0                             | N/A                          | 0                             | N/A                          | -   |
|                                                                   | 1 <u> </u>              | 4                             |                              |                               | Þ                            |     |
| Ready                                                             |                         |                               |                              |                               |                              | 11. |

在"Results Framework"界面中"Events"列显示了各种事件的统计数据,如"Tx Frames"、 "Rx Frames"等数据,如果各端口的"Tx Frames"数据与对打端口"Rx Frames"数据相等,即表示无丢包发生,测试仪工作正常。

#### 3.4.8 保存测试配置与测试结果

(1) 保存流量配置:

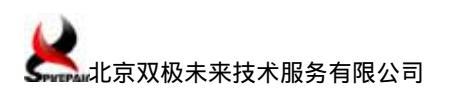

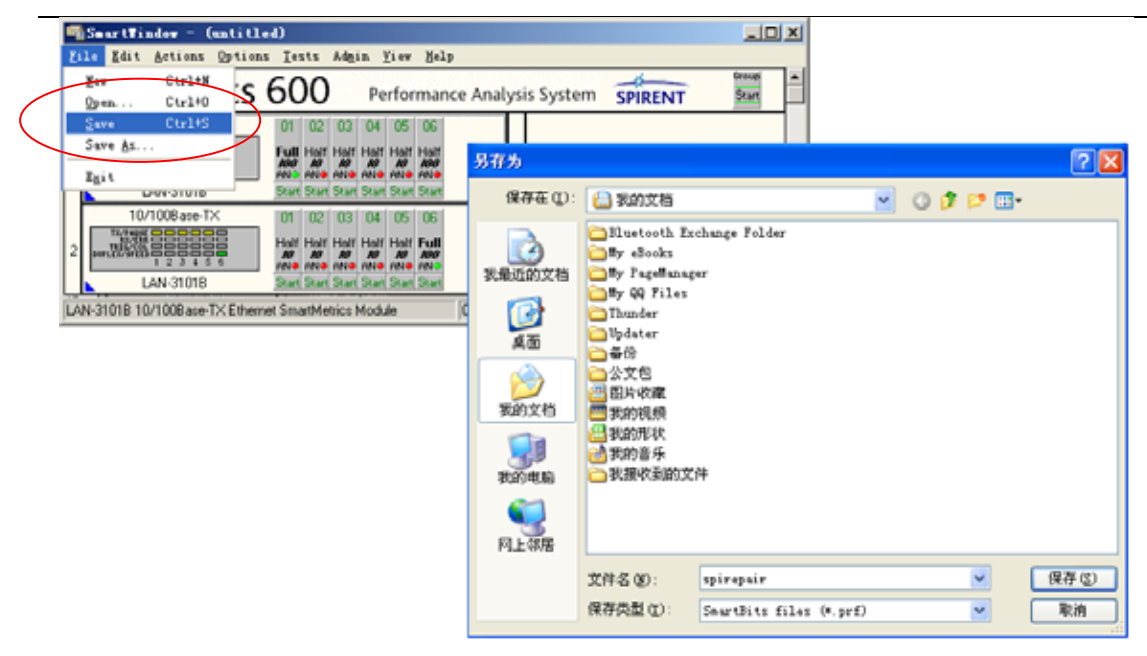

(2) 导出测试结果:

| <b></b> 1    | Results Framewo                           | rk                |          |          |                          |                     |                         |                               |              |  |
|--------------|-------------------------------------------|-------------------|----------|----------|--------------------------|---------------------|-------------------------|-------------------------------|--------------|--|
| i Eil        | e <u>V</u> iew <u>A</u> ctions <u>T</u> o | ools <u>H</u> elp |          |          |                          |                     |                         |                               |              |  |
| Eile         | View <u>A</u> ctions <u>T</u> oo          | ls <u>H</u> elp   |          |          |                          |                     |                         |                               |              |  |
| D            | <u>N</u> ew                               | Port Statistics   |          |          |                          |                     |                         |                               | ×            |  |
|              | <u>S</u> ave                              | Port Counters     | * II     | 8,       | 🖌 🎤                      |                     |                         |                               |              |  |
|              | Save <u>A</u> s                           |                   |          |          | Events                   | Rates               | Events                  | Rate                          | es 🔺         |  |
| ٢            | Print                                     |                   |          | Port 1-0 | 01 LAN-3101B             | Port 1-01 LAN-3101B | Port 2-06 LAN-3101B     | Port 2-06 L4                  | 4N-3101B     |  |
|              | E⊻it                                      | Tx Frames         |          |          | 8,747,304                | 0                   |                         |                               | 0            |  |
| Po           | rt 2-02 LAN-3101B                         | Rx Frames         |          |          | 8,461,860<br>559,927,456 | 0                   | E41 559 040             |                               | 0            |  |
| Poi<br>  Poi | rt 2-03 LAN-3101B<br># 2-04 LAN-3101B     | Rx Bytes          |          |          | 541,559,040              | 0                   | 559.827.456             |                               | 0            |  |
| Po           | rt 2-05 LAN-3101B                         | Tx Triggers       | E - Fall |          | ,                        |                     |                         |                               |              |  |
| Po           | rt 2-06 LAN-3101B                         | Rx Triggers       | 为任为      |          |                          |                     |                         |                               |              |  |
|              |                                           | URC Errors        | 保存在      | m [      | (二) 我的文料                 |                     | v 0                     | at 🖂 🖂                        |              |  |
|              |                                           | Frag/UnderSize    |          |          |                          |                     |                         |                               |              |  |
|              |                                           | Tx From Stack     |          |          | 🚞 Bluetooth              | Exchange Folder     | 🔜 200803迈               | 克尔杰克逊最                        | ἑ经典MTVmp4.mp |  |
| L            |                                           | Rx To Stack       | 3        |          | 🚞 My eBooks              |                     | 🖬 allegro_              | free_viewer.                  | .jrl .       |  |
| L            |                                           | ARP Replies Sent  | 我最近的文    | 2档       | 🚞 My PageMa              | nager               | 🖬 allegro_              | 🖬 allegro_free_viewer. jrl, 1 |              |  |
| L            |                                           | ARP Requests Se   |          |          | 🚞 My QQ Fil              | es                  | 🕘 Dei 类型:               | 🕘 Dei 类型: JRL 文件              |              |  |
| L            |                                           | ARP Requests Re   |          |          | 🚞 Thunder                |                     | rei 修改                  | 日期: 2009-3                    | -31 17:38    |  |
| L            |                                           | Gratuitous ARP R  | 「一一」     |          | 🚞 Updater                |                     | 🤁 Sm <mark>: 大小:</mark> | 63.0 KB                       |              |  |
| L            |                                           | PING Replies Ser  | 未山       |          | 🚞 备份                     |                     | 🔂 smb600 c              | hain1. sai                    |              |  |
| L            |                                           | PING Requests S   |          |          | 🚞 公文包                    |                     | 🧰 Throughp              | ut_Chart.jp;                  | g            |  |
| L            |                                           | PING Requests B   |          |          | 😬 图片收藏                   |                     | 🐴 Throughp              | ut_Detail.c:                  | sv           |  |
| L            |                                           | Signature Frames  | 我的文材     | 当        | 🥅 我的视频                   |                     | 🐴 Throughp              | ut_PacketRa                   | te. csv      |  |
| L            |                                           | 1                 |          |          | 📇 我的形状                   |                     | 🐴 Throughp              | ut_PortErro                   | rs. csv      |  |
| Dear         | -lu                                       |                   |          |          | 🛃 我的音乐                   |                     | 🐴 Throughp              | ut_StrayFra                   | mes.csv      |  |
| Real         | , v                                       |                   | 我的电射     | È I      | 🔁 我接收到的                  | 的文件                 | 🐴 Throughp              | ut_Summary.                   | csv          |  |
|              |                                           |                   | ~        |          |                          |                     |                         |                               |              |  |
|              |                                           |                   |          |          | <                        |                     |                         |                               | <u>&gt;</u>  |  |
|              |                                           |                   | 网上邻居     | 품 :      | 文件名(M):                  | spirepair           |                         | *                             | 保存(S)        |  |
|              |                                           |                   |          |          | 保存类型(亚):                 | . csv               |                         | ~                             | 取消           |  |
|              |                                           |                   |          |          |                          |                     |                         |                               |              |  |
|              |                                           |                   |          |          |                          |                     |                         |                               |              |  |

## 4 参考资料

- (1) 思博伦《SmartBits Virtural Front Panel SmartWindow》
- (2) 思博伦《SmartWindow User Guide》(Mar. 2006)
- (3) 思博伦《思博伦通信产品目录》(2005)

北京双极未来技术服务有限公司 技术部

2009-12-12